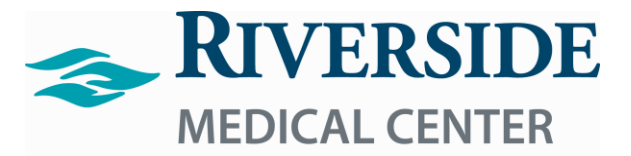

Lippincott's Clinical Procedures Login Process

- 1.) Click on the Lippincott's Clinical Procedures Icon on your Desktop.
- 2.) Once on the Login Page use your email address.
- 3.) Your Password is Riverside1#

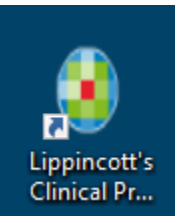

| Usernam   | e or Email Address          |  |
|-----------|-----------------------------|--|
| e.g.your. | name@company.com            |  |
|           | Continue                    |  |
|           | Forgot Username or Password |  |
| Other ad  | ccount validation options   |  |
|           | OpenAthens                  |  |
|           | Other Institutions          |  |